# **HIKVISIO**N

| Title:   | DS-PWA32 How to Enable/Disable EN Standard | Version: | v1.0 | Date: | 04/19/2019 |
|----------|--------------------------------------------|----------|------|-------|------------|
| Product: | AX Series Wireless Security Control Panel  |          |      |       | 1 of 4     |

#### Preparation

- 1. AX Series Wireless Security Control Panel, V1.0.3 or above
- 2. iVMS-4200 or IE explorer

#### **DS-PWA32** How to Enable/Disable EN Standard

In order to separate the EN standard area and other areas, the customer can choose EN Standard or General standard, **the choose interface need login Setter user**.

Step 1: Login admin user, enable Setter user at first Step 2: Login Setter user, enable EN Standard.

- 1. Login admin user.
  - 1) User Management---User---Setter---Enable setter user
  - 2) Click save
  - 3) Click Exit

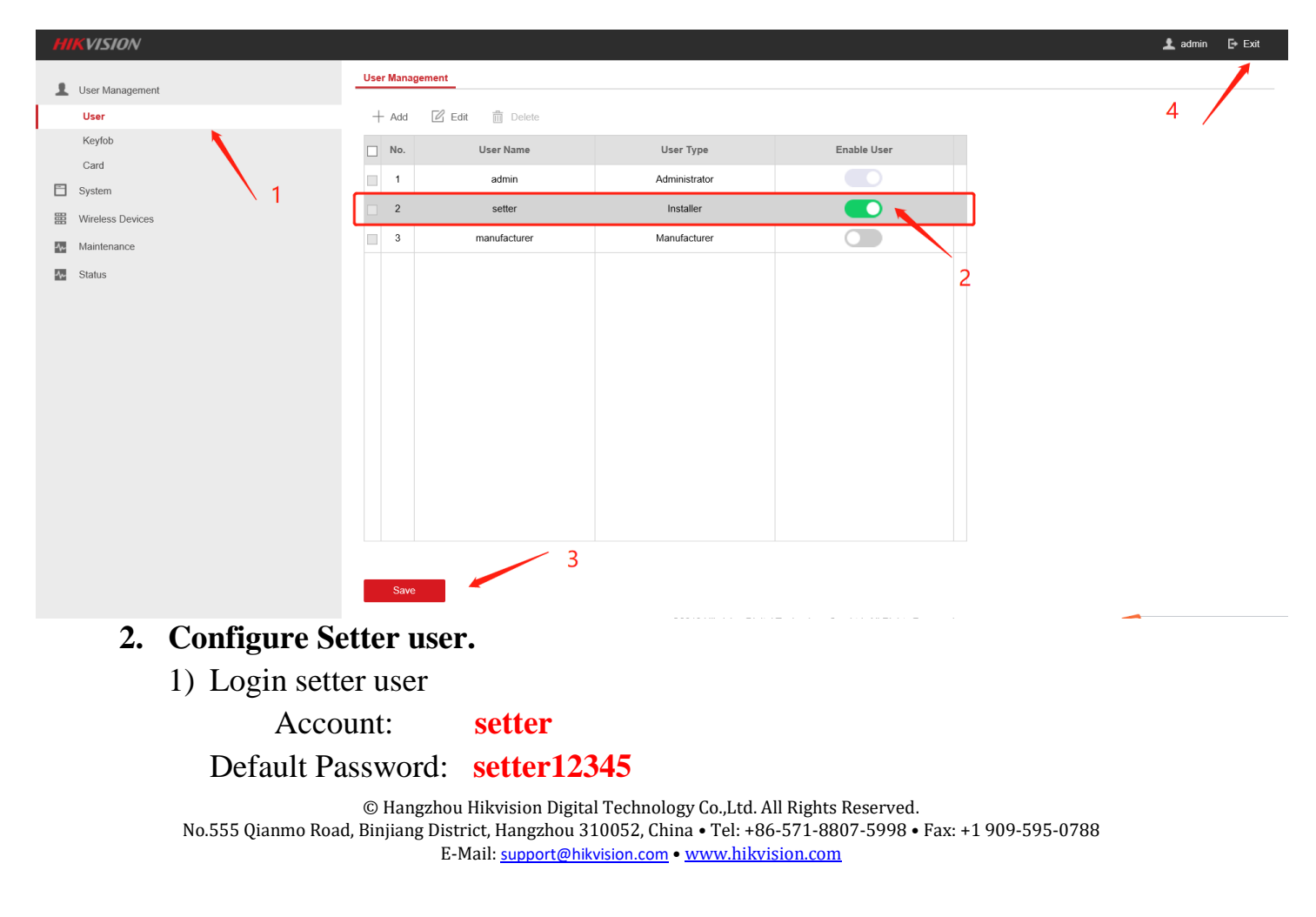

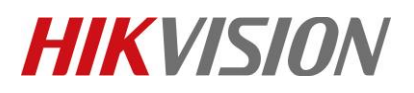

| Title:   | DS-PWA32 How to Enable/Disable EN Standard | Version: | v1.0 | Date: | 04/19/2019 |
|----------|--------------------------------------------|----------|------|-------|------------|
| Product: | AX Series Wireless Security Control Panel  |          |      | Page: | 2 of 4     |

### 2) Click Login

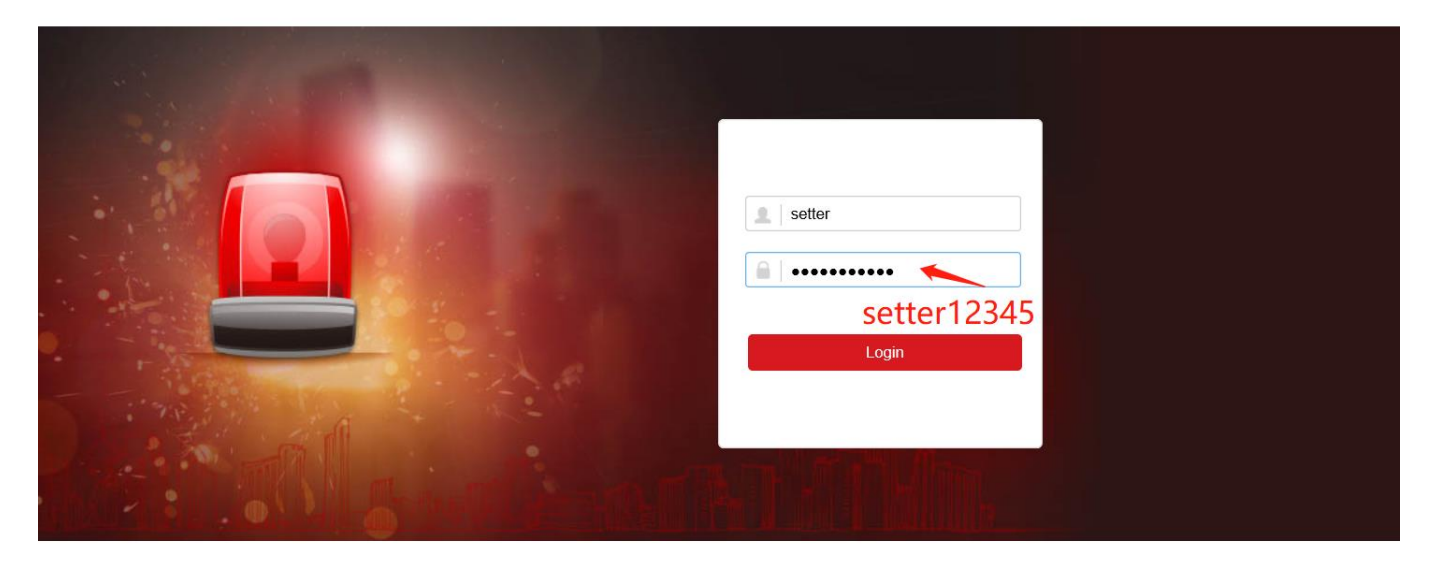

©2019 Hikvision Digital Technology Co., Ltd. All Rights Reserved.

- 3) Select System---System Maintenance---Certificate Standard---EN Standard
- 4) Click Save.

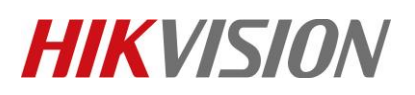

| Tit | Title:   |                                                           | DS-PWA32 How to Enable/Disable EN Standard Versio |                                     | ersion:         | v1.0                            | Date: | 04/19/2019 |  |
|-----|----------|-----------------------------------------------------------|---------------------------------------------------|-------------------------------------|-----------------|---------------------------------|-------|------------|--|
| Pro | Product: |                                                           | AX Series Wireless Security Control Panel         |                                     |                 |                                 | Page: | 3 of 4     |  |
|     | ///<br>1 | KVISION<br>User Managemen<br>System<br>Device Informatic  | ıt<br>on                                          | Upgrade and Maintenance<br>Standard | Certificate Sta | EN Standard<br>General Standard |       | · · ·      |  |
| I   |          | System Options<br>Security<br>System Mainten              | lance                                             |                                     | 2               | EN Standard<br>Save             |       |            |  |
|     |          | Log<br>Date and Time<br>Schedule & Time<br>Network Camera | er                                                | 1                                   |                 | \<br>4                          | 3     |            |  |
|     |          | Wireless Devices                                          |                                                   |                                     |                 |                                 |       |            |  |
|     | ß        | Communication P                                           | arameters                                         |                                     |                 |                                 |       |            |  |
|     | <u>.</u> | Video & Audio                                             |                                                   |                                     |                 |                                 |       |            |  |
|     | -∿⊷      | Maintenance                                               |                                                   |                                     |                 |                                 |       |            |  |
|     | -\~      | Status                                                    |                                                   |                                     |                 |                                 |       |            |  |

5) The device will complete the certificate standard editing after reboot, click OK.

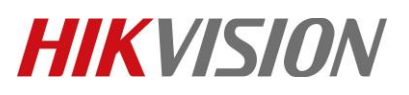

| Title: |           | DS-PWA32 How to    | Enable/Disable EN Standard                |        | Version:         |    | v1.0 | Date: | 04/19/2019 |
|--------|-----------|--------------------|-------------------------------------------|--------|------------------|----|------|-------|------------|
| Produc | t:        | AX Series Wireless | Security Control Panel                    |        |                  |    |      | Page: | 4 of 4     |
| Up     | grade and | I Maintenance      | Certificate Standard                      |        |                  |    |      |       |            |
|        |           | Standard           |                                           | EN     | I Standard       |    |      | •     | ]          |
|        |           |                    |                                           |        | Save             |    |      |       |            |
|        |           | Hint               | :                                         |        |                  | ×  |      |       |            |
|        |           | Reboo<br>editing   | ot the device to complete<br>g. Continue? | the ce | rtificate standa | rd |      |       |            |
|        |           |                    | ОК                                        |        | Cancel           |    |      |       |            |
|        |           |                    |                                           |        |                  |    |      |       |            |

- 3. Change to General standard.
  - 1) Login setter user

Account: setter

Default Password: setter12345

- 2) Click Login
- 3) Select System---System Maintenance---Certificate Standard---General Standard
- 4) Click Save.
- 5) The device will complete the certificate standard editing after reboot, click OK.

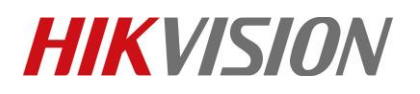

| Title: |                                                    | DS-PWA32 How to En | able/Disable EN Standard                     | Version:                | v1.0 | Date: | 04/19/2019 |
|--------|----------------------------------------------------|--------------------|----------------------------------------------|-------------------------|------|-------|------------|
| Produ  | Product: AX Series Wireless Security Control Panel |                    |                                              |                         |      | Page: | 5 of 4     |
|        | Upgrade                                            | and Maintenance    | Certificate Standard                         |                         |      |       |            |
|        |                                                    | Standard           |                                              | General Standard        |      |       | ·          |
| l      |                                                    |                    |                                              | Save                    |      |       |            |
|        |                                                    | Hint               | :                                            | ×                       |      |       |            |
|        |                                                    | Reboo<br>editing   | ot the device to complete th<br>g. Continue? | ne certificate standard |      |       |            |
|        |                                                    |                    | ОК                                           | Cancel                  |      |       |            |

## First Choice for Security Professionals *HIKVISION* Technical Support